# <u>다(연계・융합)전공 신청 및 포기 화면</u> <u>매뉴얼</u>

| 1. 일반다전공<br>(연계・융합) |            | 1 |
|---------------------|------------|---|
| 2. 교직다전공            |            | 2 |
| 3. 사범계열 다전공         |            | 3 |
| 4. 다전공신청 항목 변경(신청기  | 간 내에 수정가능) | 3 |
| 5. 다전공 신청 취소        |            | 4 |
| 6. 다전공 포기 신청        |            | 4 |
| (1)다전공 전체 포기        |            | 4 |
| (2)교직다전공 교직포기       |            | 5 |

### 1. 일반 다(연계・융합)전공

#### : 하이포탈로그인>통합/학사>인트라넷>학부생서비스>학적>다전공신청/융합전공신청

(1)신규선택

(2)원하는 전공 검색

※ 반드시 학과 편제 변동(통·폐합) 학과(전공) 선택 시 희망 학과 사무실 소속 조교 선생님과의 상담 후 본인의 학년도, 이수 필요과목 등을 고려하여 학과 선택 요망

| 🖉 통합정보시스템 - 한남대                      | 학교 - Wind                                                                                                    | dows Interne | t Explorer |          |                |       |                  |               |               | 10         | . 🗆 🛛  |
|--------------------------------------|----------------------------------------------------------------------------------------------------|--------------|------------|----------|----------------|-------|------------------|---------------|---------------|------------|--------|
| Hannam University                    | 인트라                                                                                                    | 빗            | 입 문자 법당    | 비물건기     |                |       |                  |               | Ĩ             |            |        |
| 학 부 생 서 비 스                          | 🕒 다전공신                                                                                                    | 청 🗵          |            |          |                |       |                  |               |               |            |        |
| ▼ <b>□</b> 학적                        | () 다전공·                                                                                                    | 신청           |            |          |                |       | 신청서              | ন্ত্র হর্ছা 🔁 | 보규) 🛅 저장      | 3 삭제 🦻     | 도움말    |
| 학생신상성보관리<br>휴학 신청<br>복학 신청           | 학년도                                                                                                    | 2011         | 학기 1       | 신청구      | 분 💿 신청 🔵 포     | 기신청   |                  | (1)           | )신규 선택        |            |        |
| <br>주전공신청                            | 1                                                                                                    | 학            | 변 20       |          | 대 학            | 공과    | 대학               | 학적            | [상태           | 재학         |        |
| 다전공신청                                |                                                                                                    | 성            | 8          |          | 학 과            |       |                  | 변동            | 사유            | 입학         |        |
| ▶ <u>··</u> 수업                       |                                                                                                    | 수민<br>과정     | 변호         | 전규       | 선 공<br>학년/미수학기 | 36114 | 5                | 변동<br>취득학점/평점 | 5일사 20<br>범평균 | 08-03-03   |        |
| ▶ <u>···</u> 등록                      | · · · · · · · · · · · · · · · · · · ·                                                                                                    | <br>공 시청혜활   |            | <u>.</u> |                |       |                  |               |               |            |        |
| ▶ 🗀 교원자격                             | 상태                                                                                                    | 신청구분         | 신청         | 한과명      | 신청             | 천공명   |                  | 신청입자          | 승인구분          | 교직스        | 청      |
| ▶ <mark>:</mark> 재출<br>▶ <b>:</b> 봉사 | 신규                                                                                                    | LOTE         |            |          | 20             | Q     | 3                |               | GETE          | 교직신        | 청      |
| ▶ 🛅 국제교류                             |                                                                                                    |              |            |          |                | *(2   | ) 전 공검 (<br>전공선택 | 백 선택          |               |            |        |
| ▶ 📴 평생교육원                            | 성 명     학 과     변통사유     입학       주면번호     견 공     변통일자     2008-03-03       과정구분     정규     학년/이수학기     3학년     5     취득학점/평점평균       양 일반전공 신청현황     신청적공명     신청전공명     신청일자     승인구분     교직신       신규     전철학과명     신청전공명     신청일자     승인구분     교직신 |              |            |          |                |       |                  |               |               |            |        |
| ▶ 🗀 취업지원팀                            |                                                                                                    |              |            |          |                |       |                  |               |               |            |        |
|                                      | <b>A AAC</b>                                                                                                    | 제고 시켜줘하      |            |          |                |       |                  |               |               |            |        |
|                                      | 상태                                                                                                    | 전공<br>구분     | 자격종류       | 학부/학교    | 바 전공           |       | 표시과목             | 신청일자          | 신청<br>승인구분    | 교직<br>포기신청 | 신<br>신 |
|                                      |                                                                                                    |              |            |          |                |       |                  |               |               |            |        |
|                                      |                                                                                                    |              |            |          |                |       |                  |               |               |            |        |
|                                      |                                                                                                    |              |            |          |                |       |                  |               |               |            |        |
|                                      |                                                                                                    | 50.<br>      |            | 11       | 17             |       |                  |               | т             |            | -2     |

- (3) 본인이 원하는 전공 검색
- (4) 본인이 원하는 전공 선택
- (5) 전공 선택 후 확인

| 학부생서비스                                                       | 📑 다전공신청 🗟                                                                                                    |               |           |                 | 1               |
|--------------------------------------------------------------|----------------------------------------------------------------------------------------------------|---------------|-----------|-----------------|-----------------|
| <mark>는</mark> 한적                                            | 다껸공신청                                                                                                    |               |           | 신청서 💽 조회 📑 신규 🧮 | ] 저장 📑 삭제 💽 도울말 |
| <ul> <li>학생신상정보관리</li> <li>유학 신청</li> <li>다 복한 시청</li> </ul> | 학년도 2011                                                                                                    | 학기 1 신청구분 • 신 | 년청 🔘 포기신청 |                 |                 |
| 고 주전공신청                                                      | 대학,학과,전공 팝업화면                                                                                                   |               |           |                 | X               |
| <br>다 부전공신청                                                  | 대학 전체                                                                                                    | ▼] 학과 전체      | · 전공 (    | 멀티미디어 검색 )(3    | )본인이 원하는 전공     |
| - 다전공신청                                                      | 대학명                                                                                                    | 학과명           | 전공코드      | 전공명             | 검색              |
| <u>a</u> 수업                                                  | 공과대학                                                                                                    | 정보통신,멀티미디어공학부 | 0401402   | 컴퓨터멀티미디어전공      | *               |
| <u>·</u> 장학                                                  | 공과대학                                                                                                    | 정보통산,멀티미디어공학부 | 0401400   | 정보통신,멀티미디어공학부   |                 |
| 동록                                                           | 공과대학                                                                                                    | 정보통신,멀티미디어공학부 | 0401404   | 멀티미디어전공         |                 |
| 교원자격                                                         | 공과대학                                                                                                    | 멀티미디어학부       | 0401600   | 멀티미디어학부         | 교장사형            |
| ] 채플                                                         | 공과대학                                                                                                    | 멀티미디어학부       | 0401601   | 멀티미디어공학전공       | (4)봄입이 원하는      |
| 1봉사                                                          | 공과대학                                                                                                    | 멀티미디어학부       | 0401603   | 멀티미디어전공         | 신택              |
| ] 국제교류                                                       | 이부대학                                                                                                    | 정보통신,멀티미디어공학부 | 1001800   | 정보통신,멀티미디어공학부   |                 |
| 평생교육원                                                        | 멀티미디어대학                                                                                                    | 멀티미디어대학       | 1100000   | 멀티미디어대학         |                 |
| ] 외국어교육원                                                     | 멀티미디어대학                                                                                                    | 멀티미디어학부       | 1100100   | 멀티미디어학부         |                 |
| 취업지원팀                                                        | 멀티미디어대학                                                                                                    | 멀티미디어대학 교학팀   | 1100200   | 멀티미디어대학 교학팀     |                 |
|                                                              |                                                                                                    |               |           |                 |                 |
|                                                              | 1                                                                                                    |               |           |                 |                 |
|                                                              | 10 ALL 10 ALL 10 ALL 10 ALL 10 ALL 10 ALL 10 ALL 10 ALL 10 ALL 10 ALL 10 ALL 10 ALL 10 ALL 10 ALL 10 ALL 10 ALL | (확인)(5        | 이신공산택 후 4 | 확인              | 교직 /            |
|                                                              | 데이터가 10건 조회되었                                                                                                   | 습니다.          |           |                 | 2128 2          |

#### (6)저장

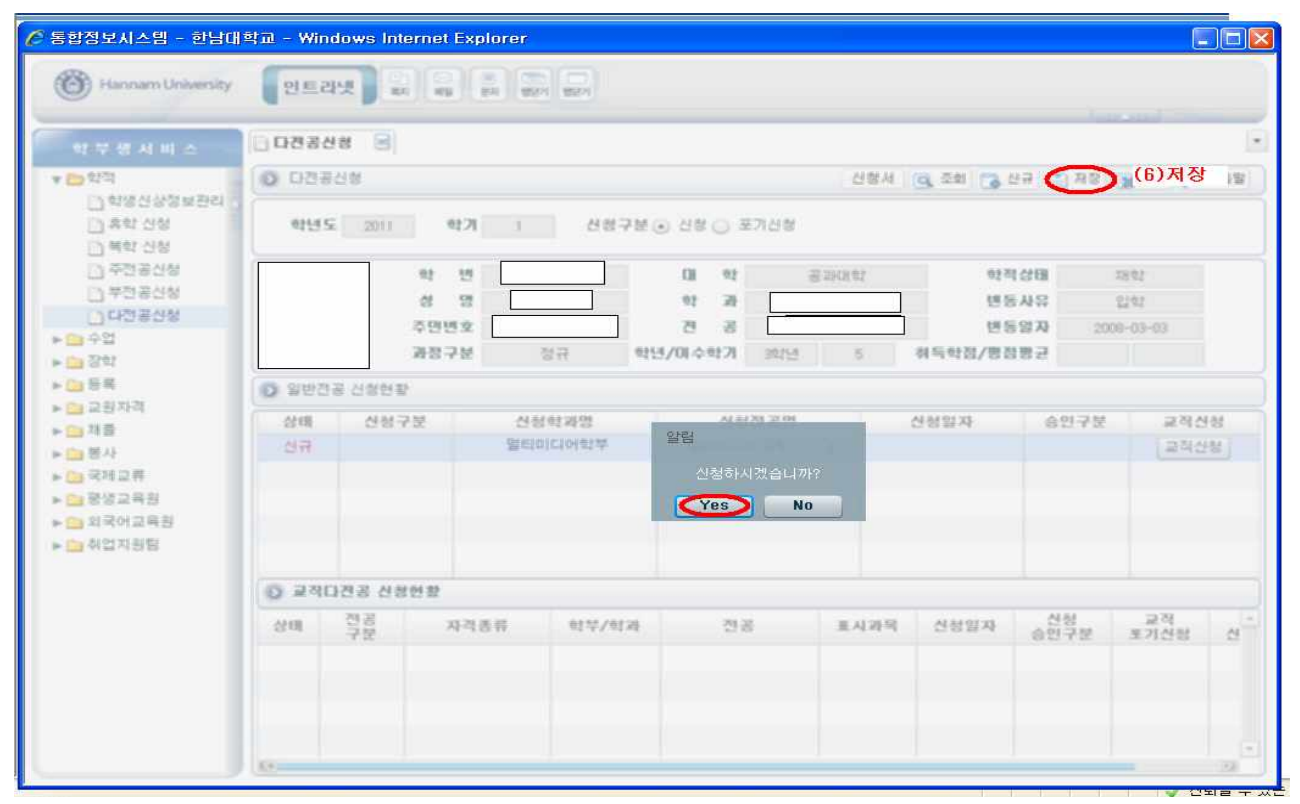

#### 2. 교직다전공 (교직 다전공은 일반 다전공신청 후 별도절차 필요)

(7)교직다전공일 경우 교직신청을 선택하세요

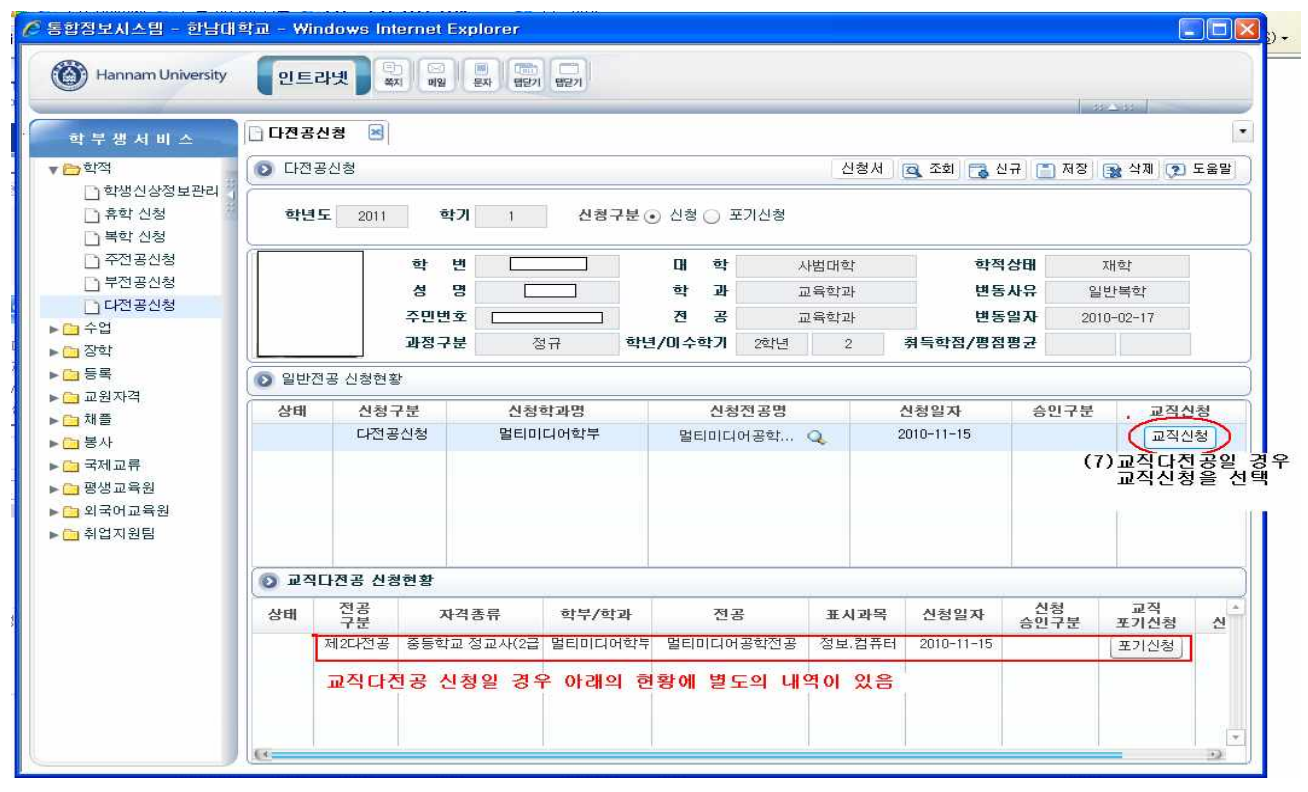

### 3. 사범계열 다전공 신청

·사범계열로의 다전공은 교직이수자만 신청가능합니다.

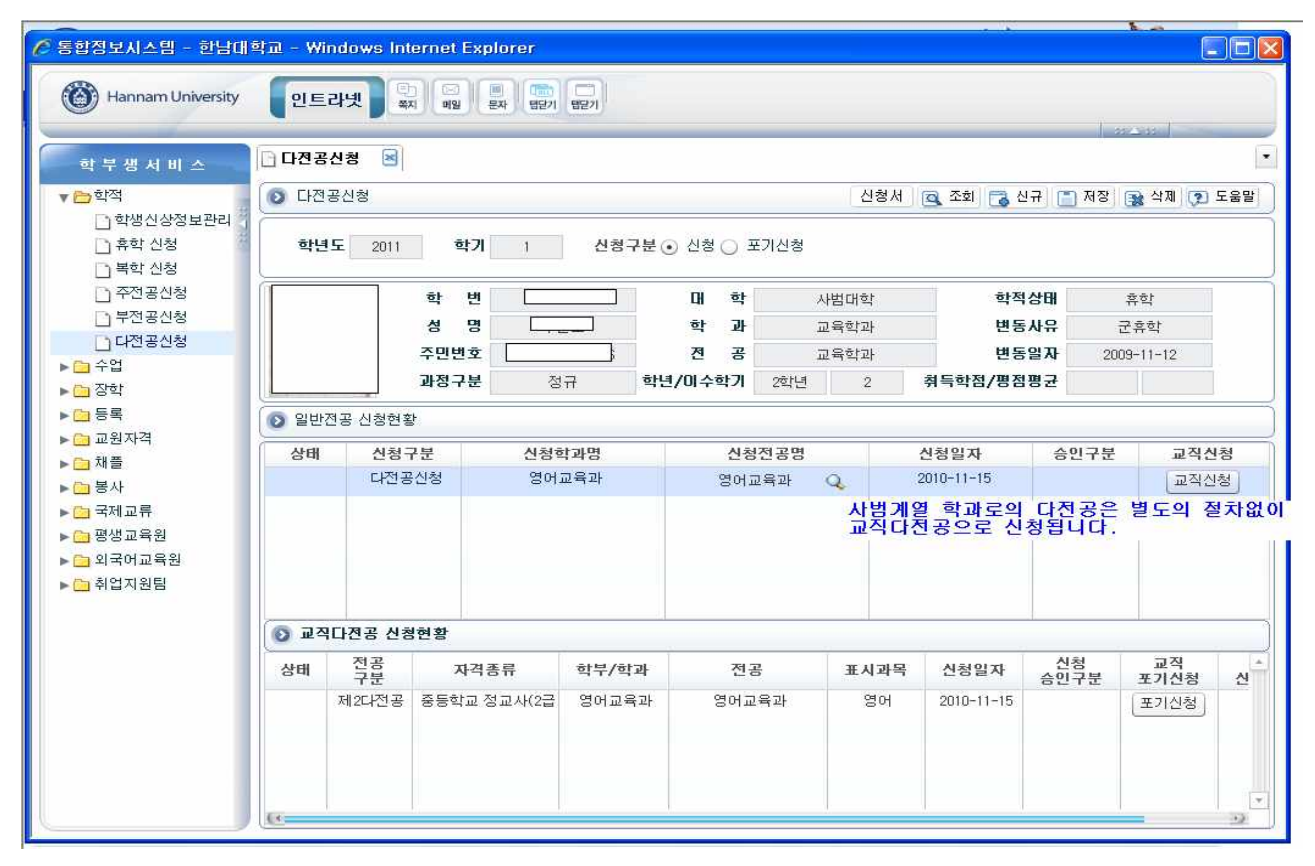

### 4. 다(연계・융합)전공신청 항목 변경 (신청기간 내에만 수정가능)

: 다전공 신청 전공을 변경하고자 할 경우 재검색 후 저장

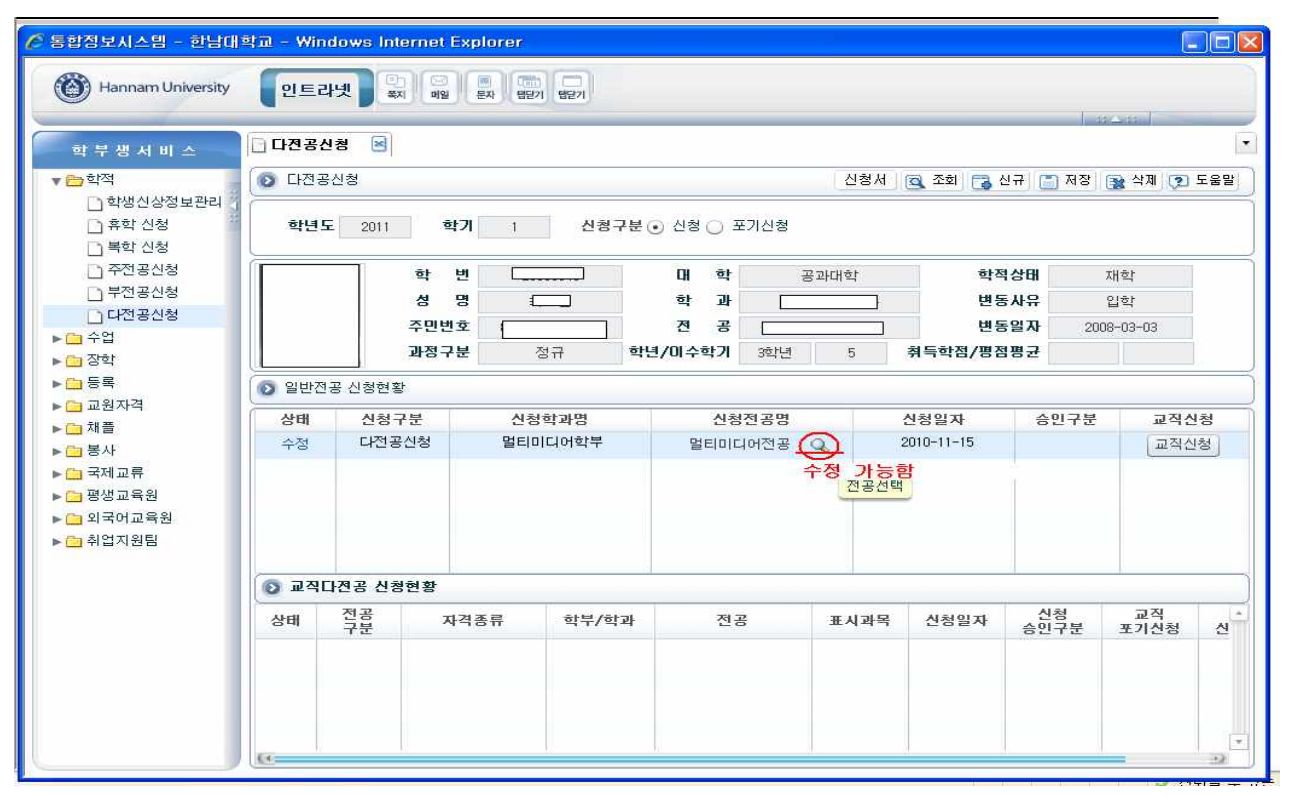

### 5. 다(연계・융합)전공 신청 취소

: 다전공 신청내역을 취소하고자 할 경우 신청 항복을 삭제하시기 바랍니다.

※ 교직다전공을 취소하고자 할 경우, 일반 다전공 삭제 후 다시 로그인 하시면 교직 다전공신청 내역이 자 동으로 삭제됩니다

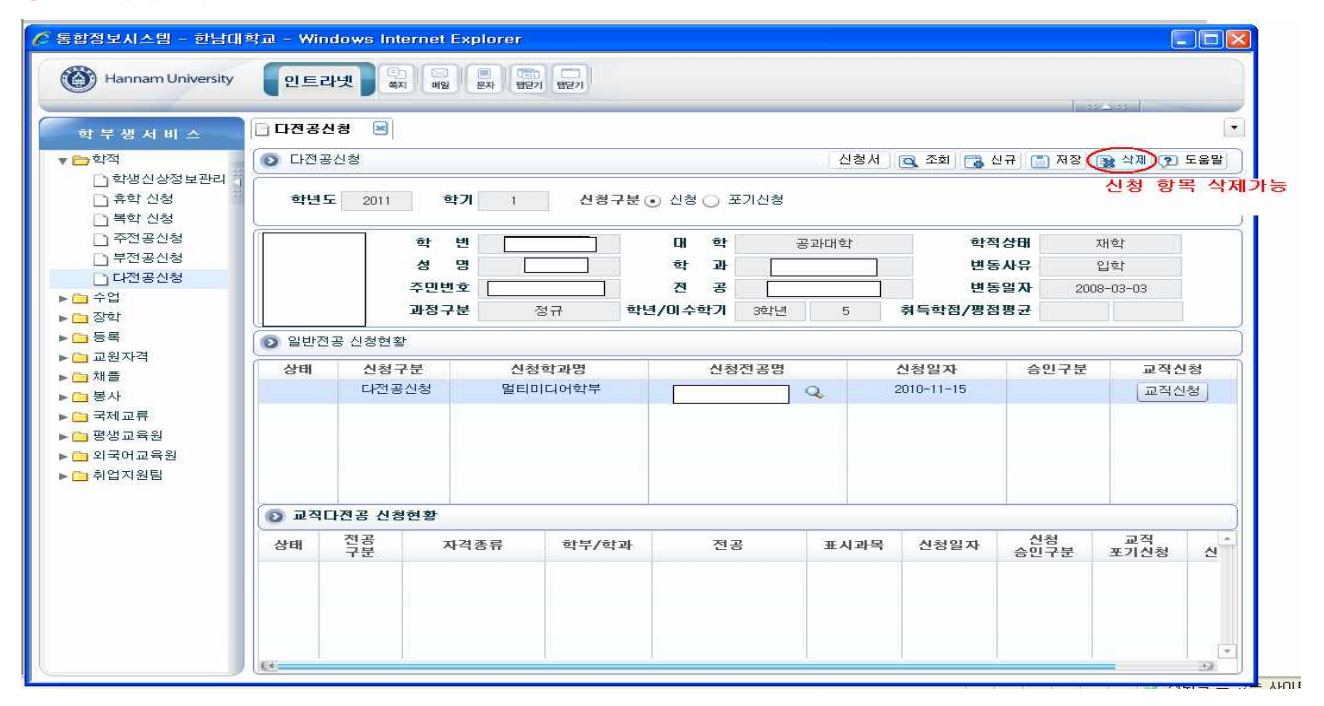

## 6. 다(연계·융합)전공 포기신청

(1) 포기신청을 선택한후 저장하시면 일반다전공과 교직다전공이 동시에 포기처리됩니다.

| B알링로시스템 - 한당대<br>() Hannam University                   | 확교 - Wind<br>인트리      | jows Internet        | Explorer               | 7 827         |                                   |               |                           | 1                           | a                               |                    |
|---------------------------------------------------------|-----------------------|----------------------|------------------------|---------------|-----------------------------------|---------------|---------------------------|-----------------------------|---------------------------------|--------------------|
| 역 구 경 시 비 쇼<br>▼                                        | 한 다전공           학년도   | 신청<br>               | 학기 1                   | 신청구분          | <ul> <li>신철〇 포기신청)</li> </ul>     | 신청서<br>(1)포기산 | 조회 중 성                    | ⊻규 () 제장<br>중─교직 포힘<br>포기처리 | 🖹 <sup>삭제</sup> 💽<br>한 다진공<br>된 | <sup>도움말</sup> 이수기 |
| _ 복학 신청<br>주전공신청<br>부전공신청<br>다전공신청<br>▶ 수입<br>▶ 장학      |                       | 학<br>성<br>주민(<br>과정· | 변<br>명 [<br>변호 [<br>구분 | <br>          | 대 학 등<br>학 과<br>전 공<br>크/이수학기 3학년 | 문과대학<br>]<br> | 학적<br>변동<br>변동<br>취득학점/평점 | 특상태<br>5사유<br>5일자 20<br>3평균 | 재확<br>입학<br>08-03-03            |                    |
| ▶ 🗀 등록<br>▶ 🧰 교원자격                                      | ② 일반전:                | 공 신청현황               |                        |               |                                   |               |                           |                             |                                 |                    |
| ▶ _ 채플<br>▶ _ 봉사<br>▶ _ 국제교류<br>▶ _ 평생교육원<br>▶ _ 외국어교육원 | <mark>상태</mark><br>수정 | 신청구분<br>다전공신청        | 신청<br>멀티대              | 성학과명<br>미디어학부 | 신청전공명<br>멀티미디어전공                  | 신공전맥          | 신청일자<br>2010-11-15        | 승민구분                        | 교직신                             | [청<br> 청           |
| ▶ 🔁 취업지원팀                                               | <b>()</b> 교직C<br>상태   | 년진공 신청현황<br>전공<br>구분 | 자격좀류                   | 학부/학과         | 전공                                | 표시과목          | 신청일자                      | 신청<br>승인구분                  | 교직<br>포기신청                      | <u>م</u>           |
|                                                         | <u>.</u>              |                      |                        |               |                                   |               |                           |                             |                                 | •                  |

#### (2)교직이수만 포기하고자 할 경우

- 교직다전공 신청현황에 포기신청을 하시면 일반 다전공신청으로 변경되며

제 2전공 과목의 교원자격은 상실됩니다.

| 역<br>학생산상정보관리<br>유학신성<br>부산 성성<br>주진공신성<br>부전공신성<br>부전공신성<br>단전공신성<br>단전공신성<br>전월공신성<br>대전공신성<br>전월공신성<br>대전공신성<br>· · · · · · · · · · · · · · · · · · ·                                                                                                     | '생 서 비 스 🔤 다전:               | 랑신청 🗟          |        |        |           |        |       |        |            |         |            |
|----------------------------------------------------------------------------------------------------|------------------------------|----------------|--------|--------|-----------|--------|-------|--------|------------|---------|------------|
| 학생 신청<br>복학 신청<br>부전공신청<br>부전공신청<br>부전공신청<br>부전공신청<br>부전공신청<br>부전공신청<br>부전공신청<br>부전공신청<br>부전공신청<br>부전공신청<br>부전공신청<br>부전공신청<br>부전공신청<br>부전공신청<br>부전공신청<br>부전공신청<br>부전공신청<br>· · · · · · · · · · · · · · · · · · ·                                                                                                     | थ 🚺 🚺                        | 변공신청           |        |        |           |        |       | 신청서    | 🧟 조회 🔂 신:  | 구] 🛅 저장 | 월 삭제 😰 도   |
| 주전공신청       학 변 대 학 사범대학 학적상태 재학         부전공신청       감         다건공신청       감         감       관 변 대 학 사범대학 학적상태 생각         가민번호       관 광 교육학과 변동와유 일반북학         가민번호       관 광 교육학과 변동일자 2010-02-17         과정구분 정규 학년/미수학가 21년 2 취득학점/명점명관         약         양 일반진공·신청현황         84         양 일반진공·신청현황         84         64         신청각분         신청각분         신청각분         신청각용         양교육원         국어교육원         갑지원팀         신청 결론         전국 분         신청 결동         신청 감당         감기원림         전 경 구분         전 경 구분         신청 감당         감기원림         () 고역나건공·신청현황         감기원림         () 고역나건공·신청현황         감기원림         () 고 역 다건공·신청 결동         () 고 역 전 경·문 전 · · · · · · · · · · · · · · · · · · | 학생신상정보관리<br>휴학 신청 학<br>복학 신청 | <b>1도</b> 2011 | 학기     | 1      | 신청구분(     | ) 신청 🔾 | 포기신청  |        |            |         |            |
| 부전용신철<br>다건용신철<br>너건 용신철<br>이 가 전 구면 반호 고속인반 전 · · · · · · · · · · · · · · · · · ·                                                                                                    | 주전공신청                        |                | 학 변    |        |           | CH ē   | F     | 사범대학   | 학적 (       | 3 EH    | 재학         |
| 주민변호         전 공         교육학과         변동일자         2010-02-17           과정구분         정규<         학년/이수학기         2학년         2         취득학점/평점평균         2010-02-17           과정구분         정규         학년/이수학기         2학년         2         취득학점/평점평균         2010-02-17           과정구분         정규         학년/이수학기         2학년         2         취득학점/평점평균         2           가격         ····································                                                                                                    | 부전공신청                        |                | 성명     | L.     |           | 학 고    | ł     | 교육학과   | 변동/        | 44      | 일반복학       |
| 과정구분         정규         학년/미수학기         2 값년         2         취득학정/평정평고           ····································                                                                                                    | 1                            |                | 주민변호   |        |           | 전 공    | ş     | 교육학과   | 변동일        | 실자 2    | 010-02-17  |
| 자격 2 일반전공 신청현황<br>                                                                                                    |                              |                | 과정구분   | 전      | 규 학년      | !/미수학기 | 2학년   | 2      | 취득학점/평점용   | 병균      |            |
| 상태         신청구분         신성학과명         신청전공명         신청일자         승인구분         교적시           교류         교육원         고국권         고국권         고국건         고국건         고국건         고국건           지원팀         ····································                                                                                                    | 지 것 일반                       | 전공 신청현황        | t.     |        |           |        |       |        |            |         |            |
| 교류<br>교육원<br>에교육원<br>지원팀<br>· · · · · · · · · · · · · · · · · · ·                                                                                                     | 사역 상태                        | 신청             | 7분     | 신청학    | 학과명 신청전공명 |        |       | 신청일자   | 승민구분       | 문 교직신청  |            |
| 교류<br>고육원<br>개교육원<br>명원팀<br>ⓒ 교작다건공 신청현황<br>상태 전금을 자격종류 학부/학과 전공 표시과목 신청일자 승인국 포기신형<br>제7577포 중도한규 정규사(2근) 명티미디어관한지문 정님 컴퓨터 2010-11-15                                                                                                    |                              | 다전공            | ·신청    | 멀티미    | 디어학부      | 멀티미    | 디어공학  | Q      | 2010-11-15 |         | 교직신청       |
| 교육원<br>(허교육원<br>) 지원팀<br>장 교작다견공 신청현황<br>상태 전국문 자격종류 학부/학과 전공 표시과목 신청일자 승인형 포기신형<br>제가/자격 중등학교 첫교사/2근 명티미디어학부 명티미디어포함적 정님 컴퓨터 2010-11-15 프리사와                                                                                                    | l교류                          |                |        |        |           |        |       |        |            |         |            |
| (지원팀<br>) 교적다견공 신청현황<br>상태 직관 자격종류 학부/학과 전공 표시과목 신청일자 실형 포기신형<br>제2127년 명티미디어한부 명티미디어한 명티미디어관하지고 정답 컴퓨터 2010-11-15 프리신형                                                                                                    | 병교육원<br>2017 - 201           |                |        |        |           |        |       |        |            |         |            |
| ● 교직다견공 신청현황           상태         전공<br>구분<br>기운         자격종류         학부/학과         전공         표시과목         신청일자         신청<br>유민구분         교직<br>포기신청           제7.1274         중동학교 정교사2근         명티미디어호텔         명티미디어호텔         정비 외주터         2010-11-15         표기신청                                                                                                    | 177원팀                        |                |        |        |           |        |       |        |            |         |            |
| ● 교직다견공 신청현황           상태         전공<br>구분         자격종류         학부/학과         전공         표시과목         신청일자         신청<br>유민구분         교직<br>포기신형           제37/17年         중동학교 전교사/2건         명티미디어학본         명티미디어학본         명티미디어학본         정비 학주         2010-11-15         표지사회                                                                                                    |                              |                |        |        |           |        |       |        |            |         |            |
| 상태 전공 구분 자격종류 학부/학과 전공 표시과목 신청일자 신형 표직 표기신형 표기신형 표기신형 표기신형 표기신형 표기신형 표기신형 표기신형                                                                                                    | () Z                         | 막다전공 신청        | 영현황    |        |           |        |       |        |            |         |            |
| · · · · · · · · · · · · · · · · · · ·                                                                                                    | 상태                           | 전공             | 자격     | 종류     | 학부/학과     | 7      | 1공    | 표시과목   | 신청일자       | 신청      | 교직<br>포기시청 |
|                                                                                                    |                              | 제2다전공          | 중등학교 경 | 형교사(2급 | 멀티미디어학부   | 멀티미다   | 어공학전공 | 성보.컴퓨터 | 2010-11-15 | 0.212   | [포기신청]]    |